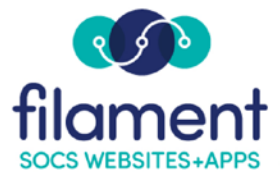

## **Bios Guide Table of Contents**

| Bios Guide Main Page      | 2 |
|---------------------------|---|
| Bios Guide Description    | 2 |
| Editing Bios (Steps 1- 6) | 2 |
| Public View               | 3 |

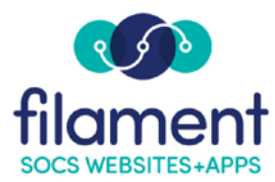

## Bios

This option can provide biographical information for each of the SOCS Users for your site. If it is enabled, the byline becomes a link to the biographical information each time the person's name appears in the byline field. When the byline is selected, the viewer will see the bio information as well as a listing of the current articles written by the person.

## Select Extras, Bios from the SOCS Toolbar.

 Select the Edit icon next to the name of the individual you want to add the biographical information to.

| it  | Bios |                |                  |
|-----|------|----------------|------------------|
|     | Edit | Name           | Email            |
|     | 2    | Alpha, Fiona   | alpha@socs.org   |
| I I | 2    | Beta, Carol    | beta@socs.org    |
|     | 2    | Chi, Shen      | chi@socs.org     |
|     | 2    | Delta, Arielle | delta@socs.org   |
| ю.  | 2    | Epsilon, Daisy | epsilon@socs.org |

- Check the **Display Bio** box to display biographical information each time the selected name appears in the byline field. If **Display Bio** is not checked, no biographical information will appear.
- 3. Enter the **Title**.
- 4. Enter the **Bio Description**.
- 5. **Browse** to upload an image (this is an optional field).
- 6. Select **Update Bio** to finish.

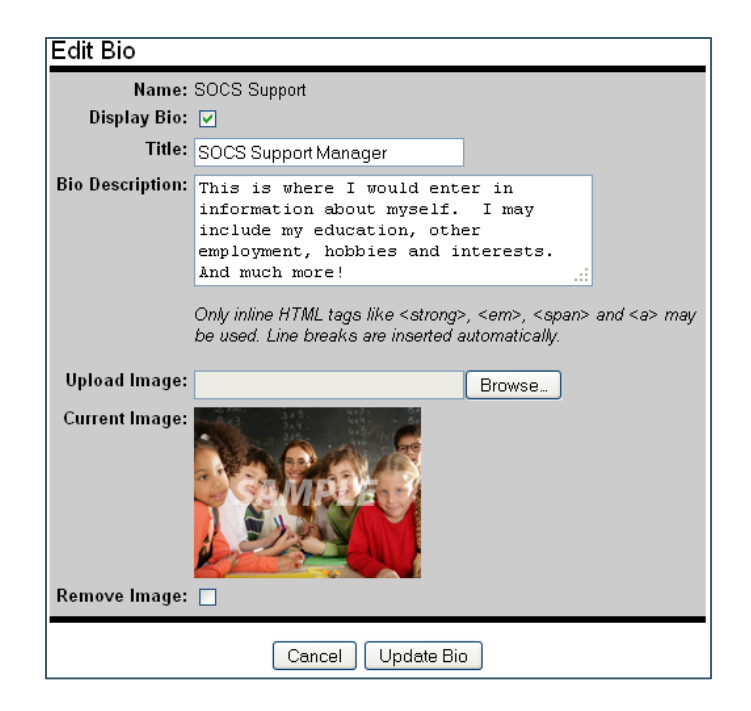

## **Public View**

When the byline is selected, the viewer will see the bio information as well as a listing of the current articles written by the person.

| Fiona Alpha                                                                                                    |
|----------------------------------------------------------------------------------------------------|
| alpha@socs.org                                                                                                    |
| This is where I would enter in information about myself. I may include my education, other employment, hobbies, and interests. And much more! |
| Recent Articles by Fiona Alpha                                                                                                    |
| New! Video Feature                                                                                                    |
|                                                                                                    |
| Close                                                                                                    |